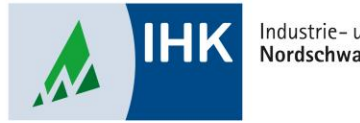

Industrie- und Handelskammer Nordschwarzwald

# **AZUBI Infocenter**

Ausbildungsnachweis hochladen

Stephan Gumsheimer, Stand: 04.10.2023

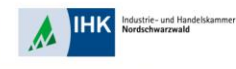

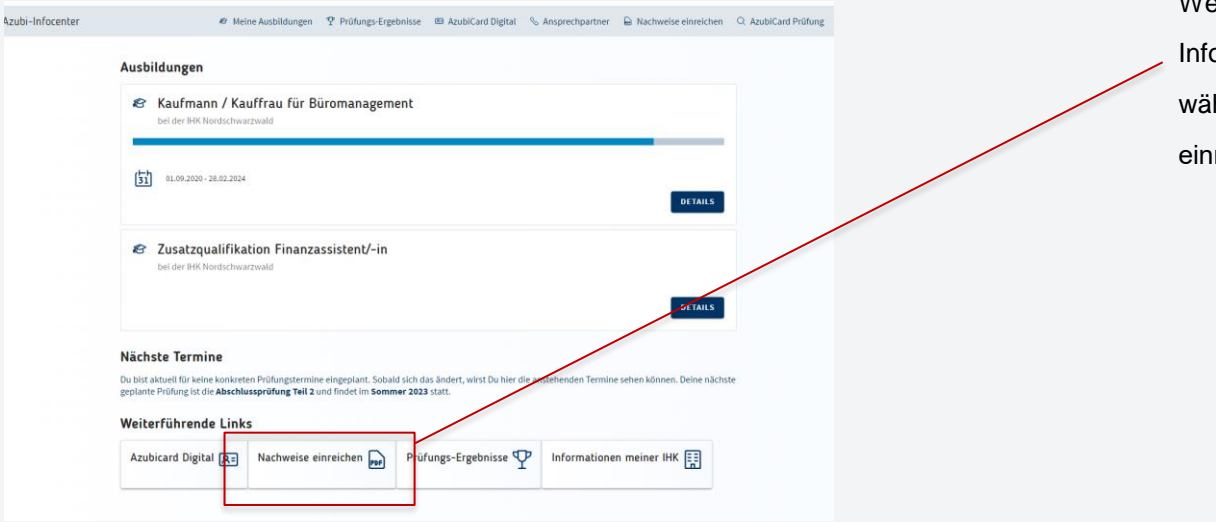

Wenn Du Dich in Deinem Azubi Infocenter erfolgreich angemeldet hast, wähle den Punkt "Nachweise einreichen" aus.

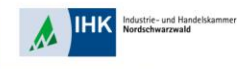

| Berichtsheft Nachtelisausgleich Sonstiges                                                      | Im Reiter "Berichtsheft" kannst Du nun                                                                           |
|------------------------------------------------------------------------------------------------|----------------------------------------------------------------------------------------------------|
| Berichtsheft einreichen                                                                        | Deinen Ausbildungsnachweis                                                                                       |
| Ausbildung<br>Für welche Ausbildung hat Deine IHK Dein Berichtsheft angefordert?               | einreichen.                                                                                                    |
| Kaufmann / Kauffrau für Büromanagement                                                         |                                                                                                    |
| Berichtsheft Bitte reiche Dein Berichtsheft nur ein, wenn Deine HH Dich dazu aufgefordert hat. | Um Deinen Ausbildungsnachweis<br>hochladen zu können, musst Du auf die<br>Wolke mit dem Pfeil nach oben klicken. |
| Alles, was Du Deiner 1915 zum Derichtsheit moch mitselen michtent.<br>SPEICHERN                |                                                                                                    |

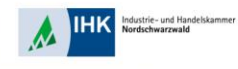

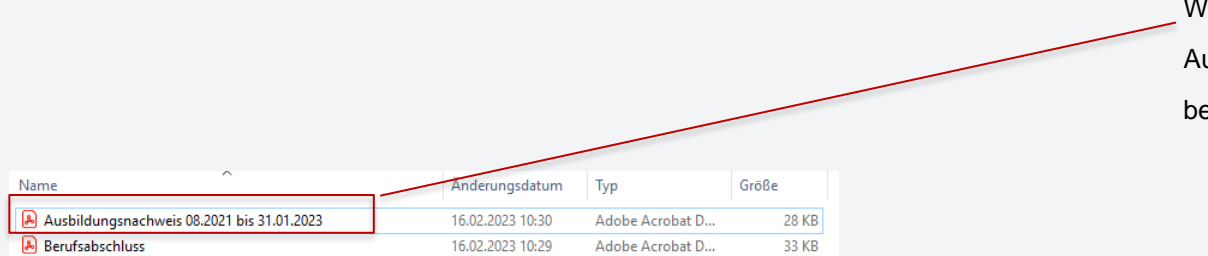

Automatisch öffnet sich Dein Explorer. Wähle Deine Datei mit dem Ausbildungsnachweis aus und bestätige durch Doppelklick.

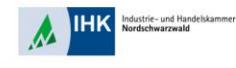

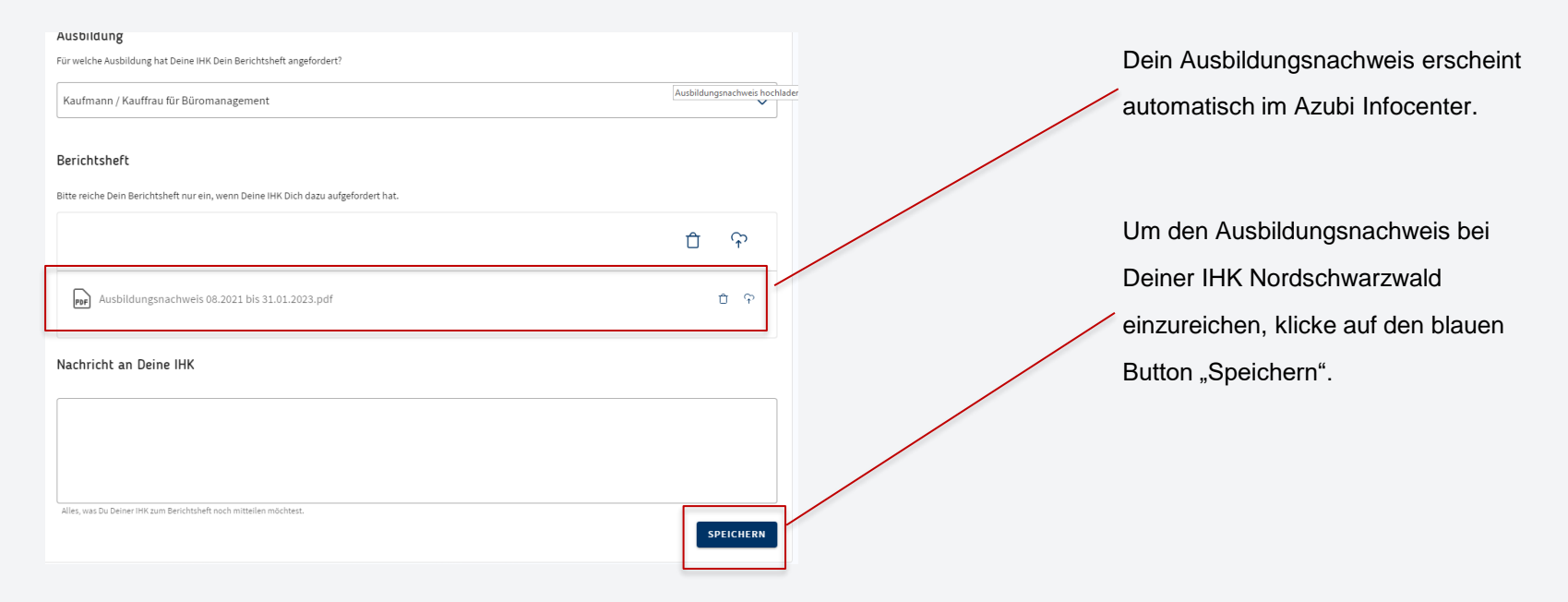

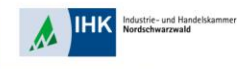

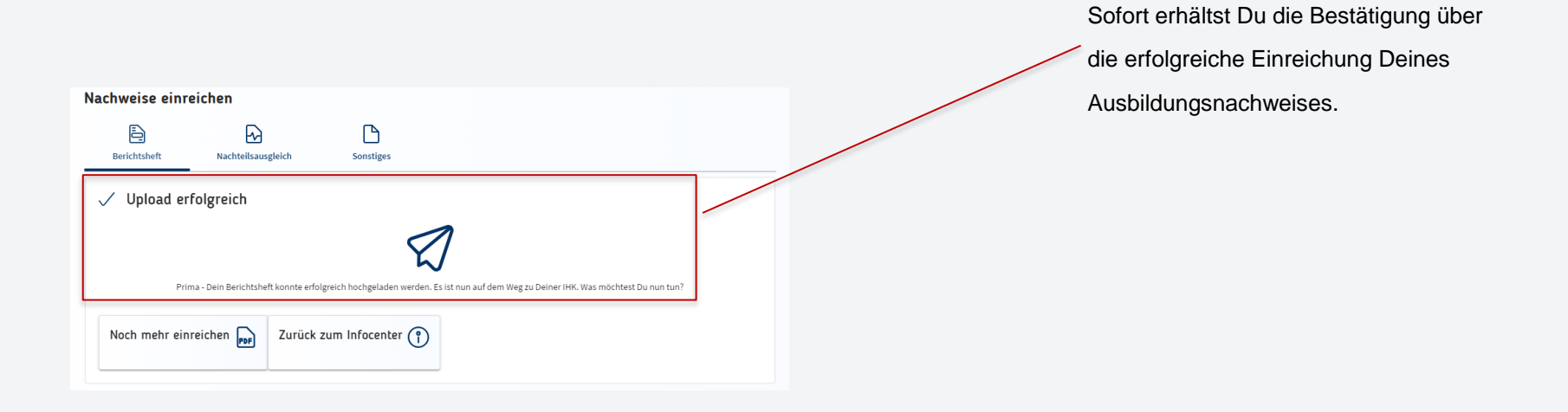